# **GUIA DE USO E PROCEDIMENTOS – GUP**

# ARPEN

| Processo      | Plataforma | Data<br>Criação | Data<br>Revisão | Versão |
|---------------|------------|-----------------|-----------------|--------|
| MANUAL DE USO | ARPEN      | 19/08/2024      | 17/12/2024      | 1.2    |

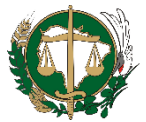

### **APRESENTAÇÃO**

Esta versão de Guia de Uso e Procedimentos (GUP) é específica para a orientações sobre o Convênio ARPEN.

## 1. O CADASTRO

Para ser cadastrado na respectiva plataforma deverá ser encaminhado para **suporte***ti@defensoria.ms.def.br* um *e-mail* com o título "<u>Acesso ARPEN "</u> e no corpo do *e-mail* preencher os seguintes dados : nome do defensor, data de nascimento, comarca de atuação, vara/lotação, e-mail e telefone.

Ao ser validado o cadastrado junto a plataforma, receberá um *e-mail* confirmando o cadastro e poderá ser feito o acesso ao sistema.

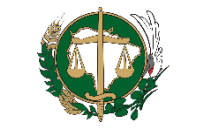

### 2. O ACESSO

Ao acessar, selecione a opção **ICP Brasil**. O assinador será carregado e o acesso será efetuado por meio de Certificado Digital, que deverá atender os padrões da ICP-Brasil, na modalidade e-CPF tipo A3.

|                                      |                              |                                               | Entror |
|--------------------------------------|------------------------------|-----------------------------------------------|--------|
| CRC Menu.IdRC Meu-IdRC IdRC Portal d | e Assinatura Frente de Caixa |                                               |        |
|                                      |                              |                                               |        |
|                                      | Bem<br>Escolha a form        | a de realizar o Login.                        |        |
|                                      | 👋 IdRC                       | Entrar com identificação<br>do Registro Civil |        |
|                                      |                              | Entrar com certificado<br>digital ICP-Brasil  |        |
|                                      | gov.br                       | Entrar com gov.br                             |        |
|                                      |                              |                                               |        |

Irá carregar os dados do certificado digital, em seguida clique no botão OK.

| Au    | tenticação com certificado ICP-             |
|-------|---------------------------------------------|
| Brc   | 1511                                        |
| Por f | avor, selecione seu certificado ICP-Brasil. |
|       |                                             |
| Nom   | e                                           |
|       |                                             |
| Emis  | sor                                         |
| AC    | SAFEWEB RFB v5                              |
| Date  | a de validade                               |
| 27    | /09/2026 14:19:27                           |
| Tipo  |                                             |
| A3    | 6                                           |
|       |                                             |
|       | Ok                                          |
|       |                                             |

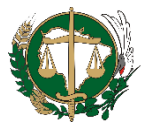

Em seguida, insira a senha do token.

| 🤶 Logon do Token                |                                    | ×         |  |
|---------------------------------|------------------------------------|-----------|--|
| SafeNet Authentica              | ation Client                       | gemalto   |  |
| Introduza a PIN do token        |                                    |           |  |
| Nome do Token:<br>PIN do token: | DEFENSORIA                         |           |  |
|                                 |                                    | OK Cancel |  |
| Estamos ventio                  | ando suas permiss?es de usu?io, ag | uarde     |  |
|                                 |                                    |           |  |

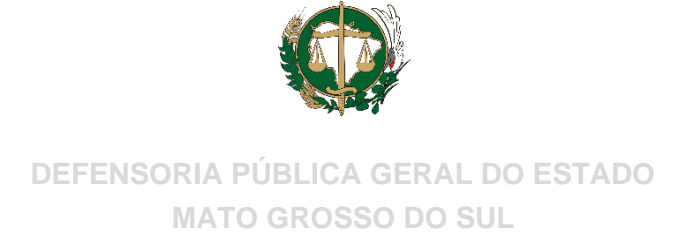

## 3. INSTALANDO EXTENSÃO (CHROME)

Caso seja o primeiro acesso ao sistema pelo computador, será necessário a instalação da extensão do sistema junto ao navegador Google Chrome. Será exibido a mensagem abaixo: "**Instalar**", em seguida será encaminhado para uma nova instrução.

| Parece o<br>está inst | jue a extensão<br>Ilada | para assinatu       | vra digital n | ão |
|-----------------------|-------------------------|---------------------|---------------|----|
| Por favor, f          | iça o download atra     | ivés do link abaixe | <b>):</b>     |    |
|                       |                         | Instalar            |               |    |

Clique em " Usar no Chrome"

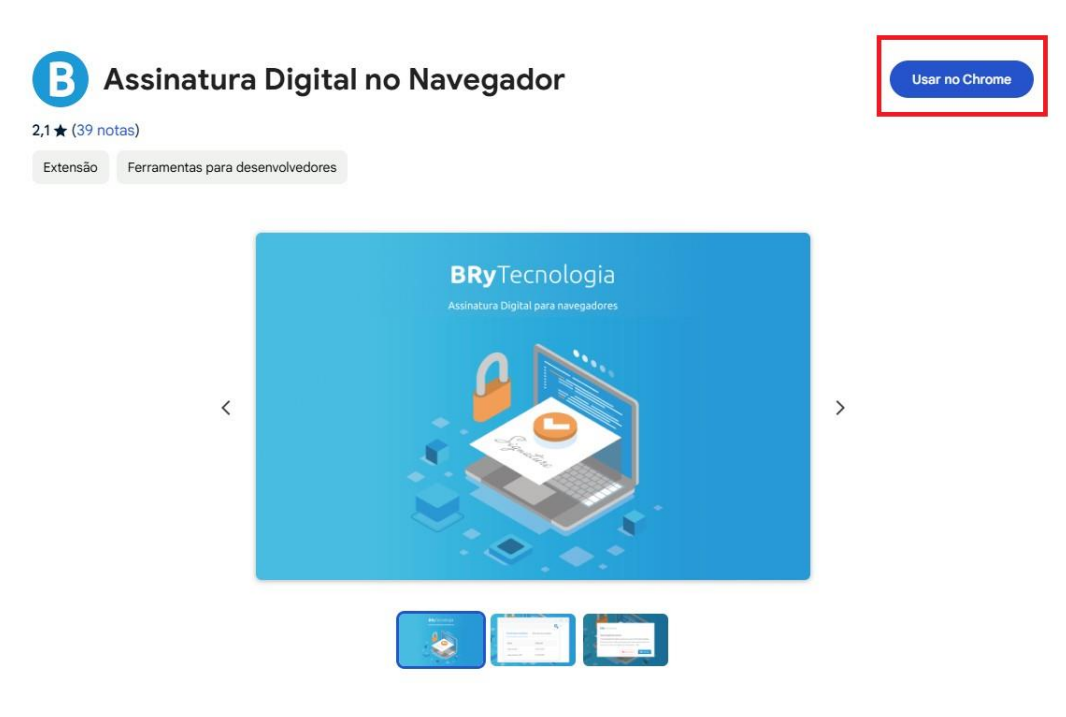

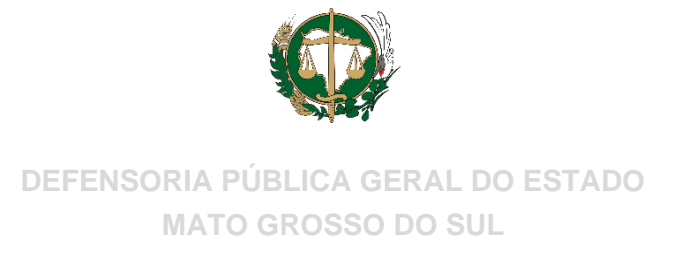

Em seguida adicione a extensão, clicando em " Adicionar extensão"

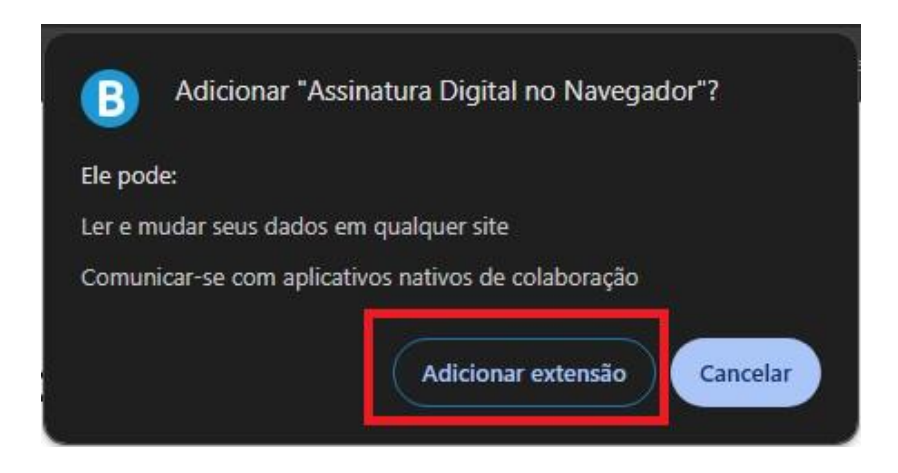

Após, autorize o uso no navegador, clicando em " **Autorizo**", conforme imagem abaixo e em seguida acesse novamente o sistema.

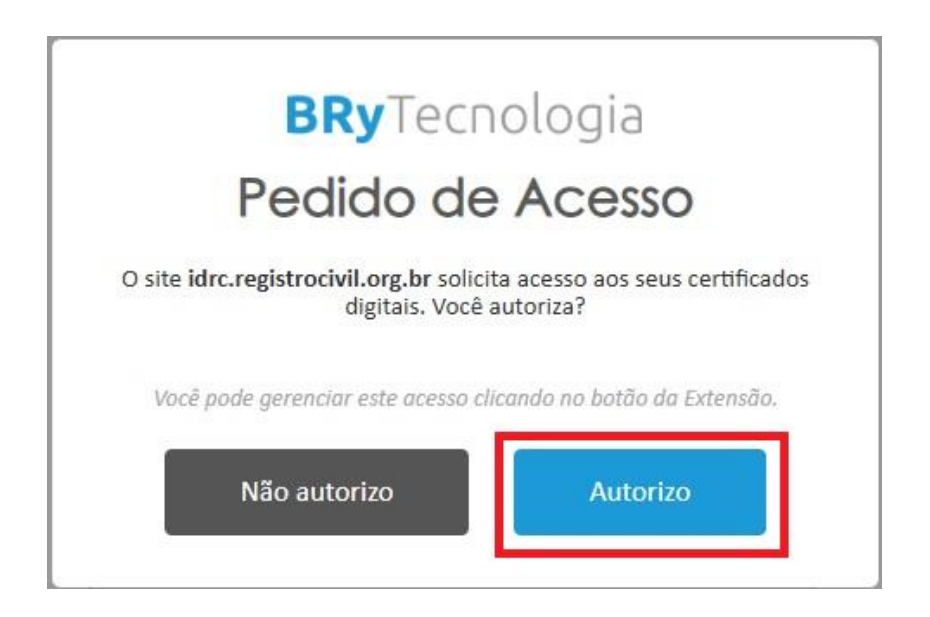

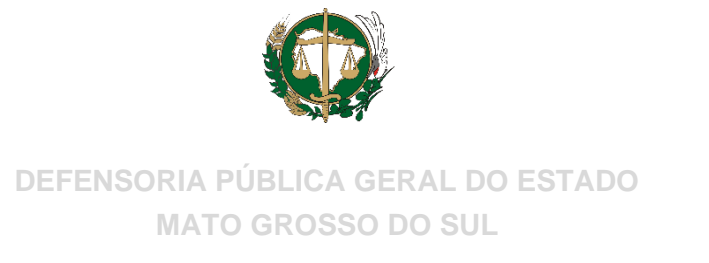

Selecione a opção CRC JUD e será redirecidionado para a página do sistema.

|                 |                |                         |                                  |                               | CPF                            | <u> </u>              | • ::: |
|-----------------|----------------|-------------------------|----------------------------------|-------------------------------|--------------------------------|-----------------------|-------|
| CRC Menu IdRC   | Meu-IdRC IdRC  | Portal de Assinatura    | <u>Frente de Caixa</u>           |                               |                                |                       |       |
| <b>Q</b> Buscar |                |                         |                                  |                               |                                |                       |       |
|                 |                |                         |                                  |                               |                                |                       |       |
|                 |                |                         |                                  |                               |                                | registro              |       |
|                 | Perfil Cidadão | Portal de<br>Assinatura | CRC                              | UI - Unidades<br>Interligadas | Plataforma de<br>Requerimentos | Validar<br>Documentos |       |
|                 |                |                         | registro                         | registro                      |                                |                       |       |
|                 |                |                         | CIVIL<br>Pedidos de<br>certidões | CIVIL<br>CRC-Jud              |                                |                       |       |
|                 |                |                         |                                  |                               |                                |                       |       |

### 4. O SISTEMA

### 4.1 Menu C.R.C.

Ao acessar o sistema CRC JUD será exibida a tela inicial onde é possível acompanhar as pendências relacionadas aos mandados judiciais e aos pedidos de segundas vias de certidões eletrônicas.

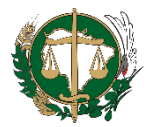

#### DEFENSORIA PÚBLICA GERAL DO ESTADO

MATO GROSSO DO SUL

| https://sistejud/index.cfm                                                                                                    | × +                                |                          | - <i>s</i> ×            |
|----------------------------------------------------------------------------------------------------|------------------------------------|--------------------------|-------------------------|
| ( Intersection of the second second s | istrocivil.org.br/crcjud/index.cfm | C Q, Pesquisar           | ☆ 自 ♥ ↓ ★ ♥ ☰           |
| ARPEN-SP                                                                                                    | CRC-JUD                            |                          | Nome   Principal   Sair |
| 🕈 Principal                                                                                                    | Mandados Eletrônicos               | 5                        |                         |
| 🏟 Administração                                                                                                    |                                    |                          |                         |
| 🖸 C.R.C.                                                                                                    | Mandados Pendentes                 | Mandados Cumpridos<br>0  |                         |
|                                                                                                    | Mandados Rejeitados                |                          |                         |
|                                                                                                    | 2ª Via de Certidões                |                          |                         |
|                                                                                                    | Emissões Pendentes                 | Certidões Recebidas<br>0 |                         |
|                                                                                                    |                                    |                          |                         |
|                                                                                                    |                                    |                          |                         |
|                                                                                                    |                                    |                          |                         |
|                                                                                                    |                                    |                          |                         |
|                                                                                                    |                                    |                          |                         |

No menu lateral esquerdo, clicando em "C.R.C.", serão apresentados os seguintes ícones: "Buscar na CRC", "Pedido de Certidão", "Certidões Solicitadas", "Enviar Mandado" e "Mandados Enviados".

| ¢                     | CRC-JUD              |                     | Nome   Principal   Sai |
|-----------------------|----------------------|---------------------|------------------------|
| Principal             | Mandados Eletrônicos | 5                   |                        |
| Administração         |                      |                     |                        |
| C. R. C.              | Mandados Pendentes   | Mandados Cumpridos  |                        |
| Busca na CRC          |                      |                     |                        |
| Pedido de Certidão    | Mandados Rejeitados  |                     |                        |
| Certidões Solicitadas | 2ª Via de Certidões  |                     |                        |
| Enviar Mandado        |                      |                     |                        |
| Mandados Enviados     | Emissões Pendentes   | Certidões Recebidas |                        |
|                       |                      |                     |                        |
|                       |                      |                     |                        |
|                       |                      |                     |                        |
|                       |                      |                     |                        |
|                       |                      |                     |                        |

Através do mecanismo "Busca na CRC" poderão ser consultados os registros dos cartórios de Registro Civil de Pessoas Naturais de todos os Estados integrados à Central de Informações do Registro Civil - CRC. Localizado o registro, é possível solicitar a segunda via da certidão no formato eletrônico.

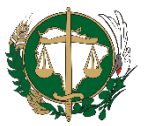

#### DEFENSORIA PÚBLICA GERAL DO ESTADO

MATO GROSSO DO SUL

| 🗲 🛈 🖨 https://sistema.registrocivil.org.br/crcjud/index.cfm#/central/buscaRegistros/824099 😋 🔍 Pesquisar 😭 🖄 😫 | Â | ø   |   |
|----------------------------------------------------------------------------------------------------|---|-----|---|
|                                                                                                    |   |     | = |
|                                                                                                    |   |     |   |
| CRC-JUD Nome Principa                                                                                          | s | air | î |
| Principal     Busca de Registros                                                                               |   |     |   |
| 🔅 Administração                                                                                                |   |     |   |
| Serão mostrados no máximo 100 Registros de cada Tipo de Registro                                               |   |     |   |
| Busca na CRC   Busca na CRC  União Estável                                                                     |   |     |   |
| Casamento / Transcrição de Casamento O Interdição                                                              |   |     |   |
| Pecido de Certodado Oblito Oblito Oblito O Ausência                                                            |   |     |   |
| Certidões Solicitadas Número do Processo:                                                                      |   |     |   |
| Enviar Mandado State                                                                                           |   |     |   |
| Lastadu. – – – – – – – – – – – – – – – – – – –                                                                 |   |     |   |
| Cardónic: Y                                                                                                    |   |     |   |
| Nome do Registrado<br>(Registrado, cônjuge, falecido, interditado, etc.):                                      |   |     |   |
| Nome do Genitor 1:                                                                                             |   |     |   |
| Nome do Genitor 2:                                                                                             |   |     |   |
| Data do Ocorrido entre: e ((dd/mm/aaaa)                                                                        |   |     |   |
| Data do Registro entre: e ((dd/mm/aaaa)                                                                        |   |     |   |
| Número do Livro: (somente números)                                                                             |   |     |   |
| Número da Folha: (somente números)                                                                             |   |     |   |
| Número do Registro: (somente números)                                                                          |   |     |   |
| Pesquisar Cancelar                                                                                             |   |     | ~ |

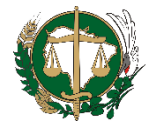

### 4.2 Pedido de Certidão

Caso o registro não seja localizado por meio do mecanismo de busca, o magistrado poderá solicitar a certidão por meio de "Pedido de Certidão Manual", localizado no menu "Pedido de Certidão", hipótese em que deverá incluir os dados manualmente no formulário a fim de que o cartório consiga localizar o registro. Neste caso, sugerimos que o magistrado forneça a maior quantidade possível de informações.

| https://sistejud/index.cfm   | × +                                                                          |                                                                                                    |               | - & X                   |
|------------------------------|------------------------------------------------------------------------------|----------------------------------------------------------------------------------------------------|---------------|-------------------------|
| 🗲 🛈 🖴   https://sistema.regi | <pre>istrocivil.org.br/crcjud/index.cfm#/pedido/pedido2aViaFormulario/</pre> | 173157                                                                                                    | C Q Pesquisar | ☆ 自 ♥ ↓ ★ ♥ Ξ           |
| ARPEN-SP                     | CRC-JI                                                                       | DL                                                                                                    |               | Nome   Principal   Sair |
| 🕈 Principal                  | Pedido de 2ª Via de Certidão Manu                                            | ıal                                                                                                    | 5             |                         |
| 🌣 Administração              | Registro de:                                                                 | Necemente O Transcrição de Naccimento                                                                                                    |               |                         |
| C. R. C.                     |                                                                              | Casamento     Casamento     Transcrição de Nascimento     Casamento     Casamento |               |                         |
| Burger an CDC                |                                                                              | <ul> <li>Óbito</li> <li>Transcrição de Óbito</li> </ul>                                                                                                    |               |                         |
| Dusca na CRC                 | Número do Processo:                                                          |                                                                                                    |               |                         |
| Pedido de Certidão           | Vara:                                                                        | ~                                                                                                    |               |                         |
| Certidões Solicitadas        | Estado:                                                                      | ~                                                                                                    |               |                         |
| Envior Mandada               | Cidade:                                                                      | <u> </u>                                                                                                    |               |                         |
| Enviar Mandado               | Cartório:                                                                    | ×                                                                                                    |               |                         |
| Mandados Enviados            | Nome do Registrado:                                                          |                                                                                                    |               |                         |
|                              | Nome do Genitor 1:                                                           |                                                                                                    |               |                         |
|                              | Nome do Genitor 2:                                                           |                                                                                                    |               |                         |
|                              | Data do Ocorrido:                                                            | (dd/mm/aaaa)                                                                                                    |               |                         |
|                              | Data do Registro:                                                            | (dd/mm/aaaa)                                                                                                    |               |                         |
|                              | Numero do Livro:                                                             | (somente números)                                                                                                    |               |                         |
|                              | Número do Peristro:                                                          | (somente números)                                                                                                    |               |                         |
|                              | Matrícula do Registrado:                                                     | (somente numeros)                                                                                                    | te números)   |                         |
|                              | Observações:                                                                 |                                                                                                    | is numeros,   |                         |
|                              |                                                                              |                                                                                                    |               |                         |
|                              |                                                                              |                                                                                                    |               |                         |
|                              |                                                                              | 0 caract                                                                                                    | teres de 2000 |                         |
|                              |                                                                              | Solicitar 2ª Via de certidão                                                                                                    |               |                         |

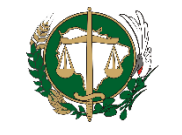

#### 4.3 Certidões Solicitadas

Nesta tela é possível localizar os pedidos de certidão enviados aos cartórios de Registro Civil de Pessoas Naturais, inserindo dados como "Processo", "Data Solicitação" e/ou "Data Emissão" e, visando maior precisão na busca, utilizando o filtro referente ao "Status" do pedido (Pedidos Atendidos, Rejeitados ou Ambos).

| <ul> <li>https://sistejud/index.cfm &gt;</li> <li>Inttps://sistema.regis</li> </ul>                            | trocivil.org.br/crcjud/index.cfm#/pedido/pedido2aVi | aPesquisarVisualizar/160310                | C Q Pesquisar | - ♂ ×                   |
|----------------------------------------------------------------------------------------------------|-----------------------------------------------------|--------------------------------------------|---------------|-------------------------|
| ARPEN-SP                                                                                                    | CF                                                  | RC-JUD                                     |               | Nome   Principal   Sair |
| <ul> <li>Principal</li> <li>Administração</li> </ul>                                                           | Pesquisa de Certidões                               | Solicitadas Arquivadas                     | *             |                         |
| C. R. C.<br>Busca na CRC<br>Pedido de Certidão<br>Certidões Solicitadas<br>Enviar Mandado<br>Mandados Enviados | Processo: Status: Todas                             | e (dd/mm/aaaa)<br>e (dd/mm/aaaa) Pesquisar |               |                         |
|                                                                                                    |                                                     |                                            |               |                         |

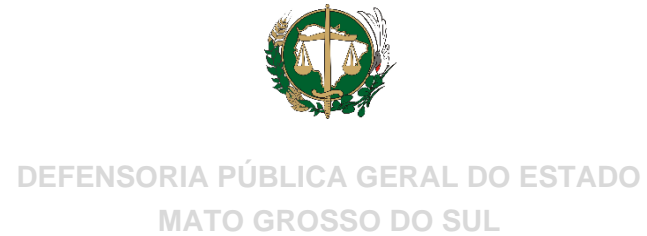

#### 4.4 Enviar Mandado

No ícone "Enviar Mandado", deverão ser anexados os mandados judiciais em formato PDF e, ao clicar na opção "Enviar Documento", a Central de Informações do Registro Civil - CRC assinará digitalmente os arquivos e os enviará para os cartórios indicados para seu devido cumprimento.

| APEN-SP               | CRC-JUD                                                                                                    |        | Nome | Principal   Sair |
|-----------------------|----------------------------------------------------------------------------------------------------|--------|------|------------------|
| 🛉 Principal           | Mandados Eletrônicos                                                                                                 | 5      |      |                  |
| 🏟 Administração       |                                                                                                    |        |      |                  |
| 🖸 C. R. C.            | Formulário destinado ao envio para os Cartórios de Registro Civil das Pessoas Naturais de mandado para cumprimento.  |        |      |                  |
| Busca na CRC          | Parte:                                                                                                    |        |      |                  |
| Pedido de Certidão    | Endereço eletrônico da Parte: (Cadastrar o email que a parte interessada irá receber a cert                          | idão.) |      |                  |
| Certidões Solicitadas | Estado: V Cidade: V Cartório: V                                                                                      |        |      |                  |
| Enviar Mandado        | Documento: Escolher arquivo Nenhum arquivo selecionado (Anexar o mandado eletrônico para cumprimento pelo Cartório.) |        |      |                  |
| Mandados Enviados     |                                                                                                    |        |      |                  |
|                       |                                                                                                    |        |      |                  |
|                       | Observações:                                                                                                    |        |      |                  |
|                       |                                                                                                    |        |      |                  |
|                       |                                                                                                    |        |      |                  |

### 4.5 Mandados Enviados

Essa opção é utilizada para consulta dos mandados enviados. Para localização, é possível informar dados como: Parte, Tipo (Divórcio, Retificação, Separação, entre outros), Status (Cumprido, Em Andamento ou Arquivado), Número do Processo e Data do envio.

| 👋 https://sistejud/index.cfm 🛛 🗙  | +                                                                        |                |      | -         | ø ×  |
|-----------------------------------|--------------------------------------------------------------------------|----------------|------|-----------|------|
| 🔶 🛈 🖴   https://sistema.registroo | ivil.org.br/crcjud/index.cfm#/mandado/mandadosPesquisarVisualizar/410325 | C Q. Pesquisar | ☆自   | ⊽ ∔ â     | ⊜≡   |
| ARPEN-SP                          | CRC-JUD                                                                  |                | Nome | Principal | Sair |
| 🕈 Principal                       | Desquise de Mandados Eletrônicos Enviedos                                | 5              |      |           |      |
| Administração                     |                                                                          |                |      |           |      |
| C. R. C.                          | Parte: Tipo: Todos                                                       |                |      |           |      |
| Busca na CRC                      | Status: Todos v Processo:                                                |                |      |           |      |
| Pedido de Certidão                | Data Envio entre:e (dd/mm/aaaa) Pesquisar                                |                |      |           |      |
| Certidões Solicitadas             |                                                                          |                |      |           |      |
| Enviar Mandado                    |                                                                          |                |      |           |      |
| Mandados Enviados                 |                                                                          |                |      |           |      |
|                                   |                                                                          |                |      |           |      |

Av. Desembargador José Nunes da Cunha, s/nº - Bloco IV – 1º Andar – Parque dos Poderes CEP 79031-310 – Campo Grande - MS – E-mail: adm@defensoria.ms.def.br Eone/Eay: 67 3318-2505